# -般団体向け

# 2017年度版Web会員登録 承認の手順

・アカウントコード・パスワード共に変更はありませんので、昨年のご情報を継続してご利用下さい。 ただし下記手順②にもございますが、パスワードはセキュリティ上の観点より年に1度変更をお願いしております。

≪2016年度からの変更点≫

・2016年度システムより、Emailアドレスの有効性確認を導入しております。

連絡責任者Emailアドレスは変わらず必要になりますので、ご用意をお願い致します。 (携帯メールご用意の方は、必ず[@start.jaaf.or.jp]を受信できる様に設定にして下さい。但し、スマートフォン ではその後の申請等の操作は保証されません。PCで行う様お願いいたします)

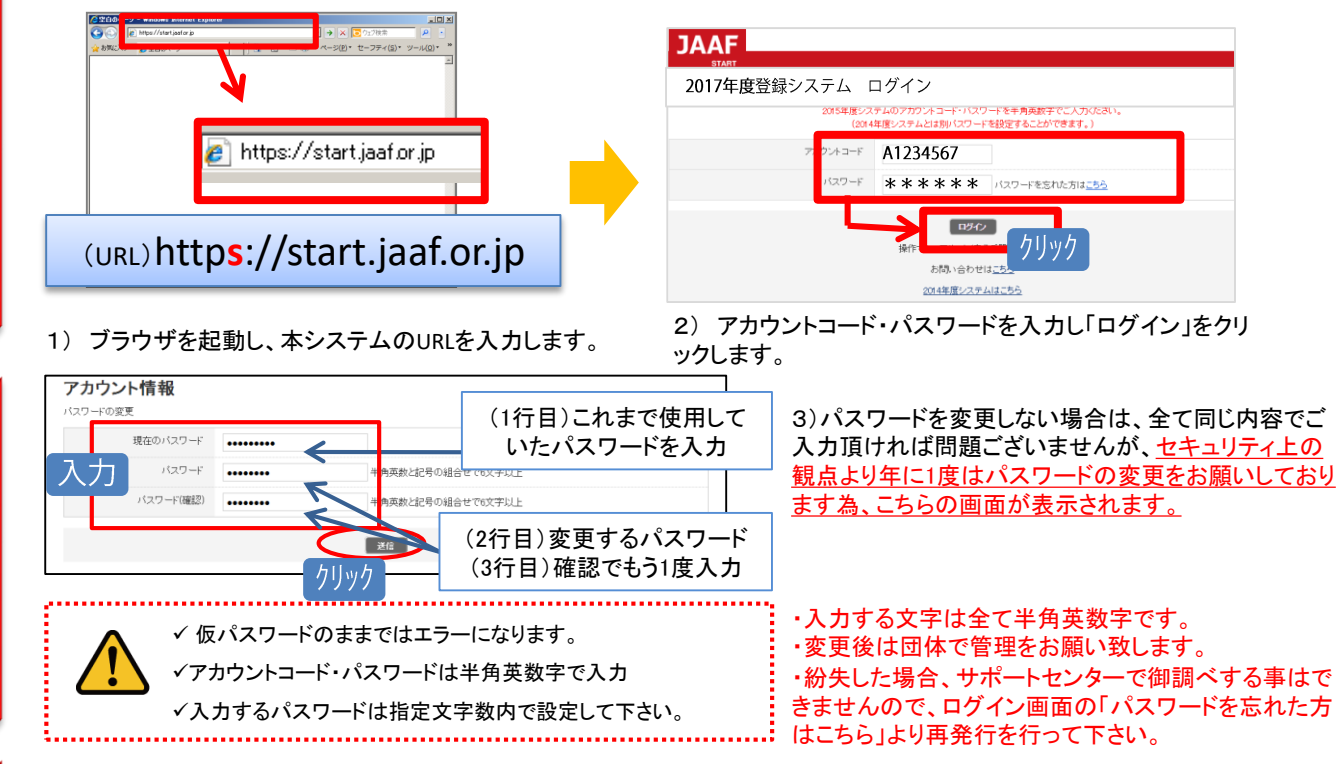

## 年度初回ログイン時に限り連絡責任者Emailアドレスの有効性確認を行います。

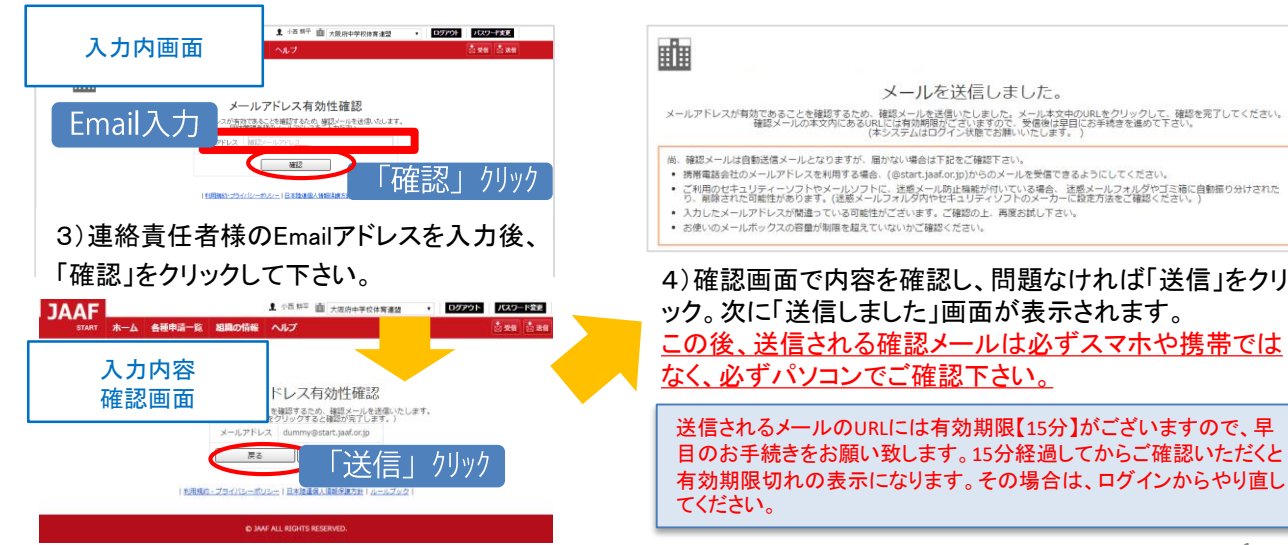

1

ログイン

3

メールアドレス有効性確認

| ④ 送信メール確認               | 6) 確認メール本文内にございます、URLをクリッ<br>クし次画面で有効性確認完了となります。<br>メール例<br>● ● ● JAAF 団体連絡メールアドレス確認<br>→ ● ● JAAF 団体連絡メールアドレス確認<br>→ ● ● ● JAAF 団体連絡メールアドレス確認<br>→ ● ● ● JAAF 団体連絡メールアドレス確認<br>→ ● ● ● ● ● ● ● ● ● ● ● ● ● ● ● ● ● ● ●                                                                                                    | 02<br>-                                                    | 7) 確認完了の画面が表:<br>にある「次の画面へ」をク<br>メールアドレスの<br>メールアドレスのはの世界です。<br>2000年<br>1905年のシーベルシー 日まて                             | 示されたら、その下<br>リックして下さい。<br>中有効性確認<br>ででしました。<br>「次の画面へ」グ<br>RSERVED.                          | ሀック                                                   |
|-------------------------|----------------------------------------------------------------------------------------------------|------------------------------------------------------------|----------------------------------------------------------------------------------------------------|----------------------------------------------------------------------------------------------|-------------------------------------------------------|
| う 団体情報の確認               | Petersenaio.com         Petersenaio.com         Petersenaio.com | <u>有効性</u><br>ふ<br>8)年度が<br>更新を行<br>9)確認画<br>ムへ」をク         | 霍認済のEmailアドレスが<br>Emailはパスワード紛失<br>通知に必ず必要になりま<br>なります。)   替わり、連絡責任者の変更<br>って下さい。ページ下部の「<br>面の内容で問題なければ「<br>リックして下さい。 | <u>既に入力されていま</u><br>時や、大会エントリー等<br>す。(空欄にした場合コ<br>があった時は必ず最新<br>変更する」をクリックして<br>変更する」をクリック、最 | <u>す。</u><br>その各種<br>こうーに<br>所の情報に<br>こ下さい。<br>長後に「ホー |
|                         |                                                                                                    | ここから申請手                                                    | 順に入ります                                                                                                    |                                                                                              |                                                       |
| ⑦ 継続会員の追加               | ■ホーム画面の「2017年度会員登録はこち<br>再度、団体情報確認をはさみ、次に「継続会<br>継続会員の追加<br>総理 たい性能にチェックをついてたさい。<br>追加しない場合は、「追加せず次へ」をクリックしててたさい。<br>移聴・道学院やヶ月に内の生徒は赤く表示されます。                                                                                                    | らから」より<br>会員の追加」<br>10)「2017年」<br>ります。<br>修正等なけれ<br>継続会員リス | 申請を行います。<br>を行って下さい。<br>度会員登録はこちらから」を<br>しば、ページ下部の「変更しま<br>トより <u>昨年度に続き登録す</u>                                       | ラリックすると、団体情<br>ないで次へ」をクリックし<br>る会員を選択して下さし                                                   | 報画面へ移<br>へ次画面の<br><u>^。</u>                           |
| Π                       | 米申請     陸連一郎     リカン イデロゥ 男       1年     1年       米申請     1年       1年     1年                                                                                                    | ※継続会員<br>きます。                                              | リストから選択する事で、会                                                                                                    | ≷員情報入力の手間を                                                                                   | 省く事がで                                                 |
|                         | チェックした生住を追加する                                                                                                    | 11)会員の選<br>リックし、申請                                         | 択が終わったら、下部の「<br>者リスト画面へ会員情報を                                                                                          | チェックした会員を追加<br>・追加します。                                                                       | する」をク                                                 |
| <ul><li>⑧ 継続会</li></ul> | <b>継続会員の追加</b><br>会員の申請者リストへの追加が完了しました。<br>引き続き申請者リストの作成を行う。                                                                                                    |                                                            | 12)継続会員の追加が完<br><u>場合は、「新規会員追加」</u>                                                                                   | :了しました。 <u>新規会員(<br/>をクリックして下さい。</u>                                                         | <u> の追加がある</u>                                        |
| 員の追加回                   | 全ての会員の追加・継続が完了したら、申請を行っ<br><u>申請する</u>                                                                                                    | てください。                                                     | 新規会員追加をしない場<br>し、申請者リスト画面へ進<br>(手順10へ)                                                                                | ーーーーーーーーーーーーーーーーーーーーーーーーーーーーーーーーーーーー                                                         | <sup>-</sup> る」をクリック<br>い。                            |

# 

| 第日を入力の入力変更の進かを行っての28、                                                               | 7980                                                                                                    |                                                                           |  |  |
|-------------------------------------------------------------------------------------|----------------------------------------------------------------------------------------------------|---------------------------------------------------------------------------|--|--|
| #8<br>2194<br>年4<br>2394<br>中市市<br>(王)<br>(大)<br>(市市市市市市市市市市市市市市市市市市市市市市市市市市市市市市市市市 | 999/29 999/2 999/2 990/2 990/2 | 会員の申請者リストへの追加が完了しました。<br>引き続き申請者リストの作成を行う。<br>・継続会員の追加・新規会員の追加、>QSV一括新規追加 |  |  |
|                                                                                     | маны на на кака сал.<br>クリック                                                                                                    | 全ての会員の追加・継続が完了したら、申請を行ってください。<br>・ 申請する クリック                              |  |  |

13)新規会員の情報を入力し、「確認する」 をクリックします。次に「会員追加」をクリック します。

■新規会員」追加を行って下さい。

14)新規会員追加完了の画面表示になります。 別途追加会員がいる場合は、該当するリンクを クリックし⑦~⑨を繰り返して下さい。

■申請者リスト画面に、継続会員、新規会員の追加が完了しました。

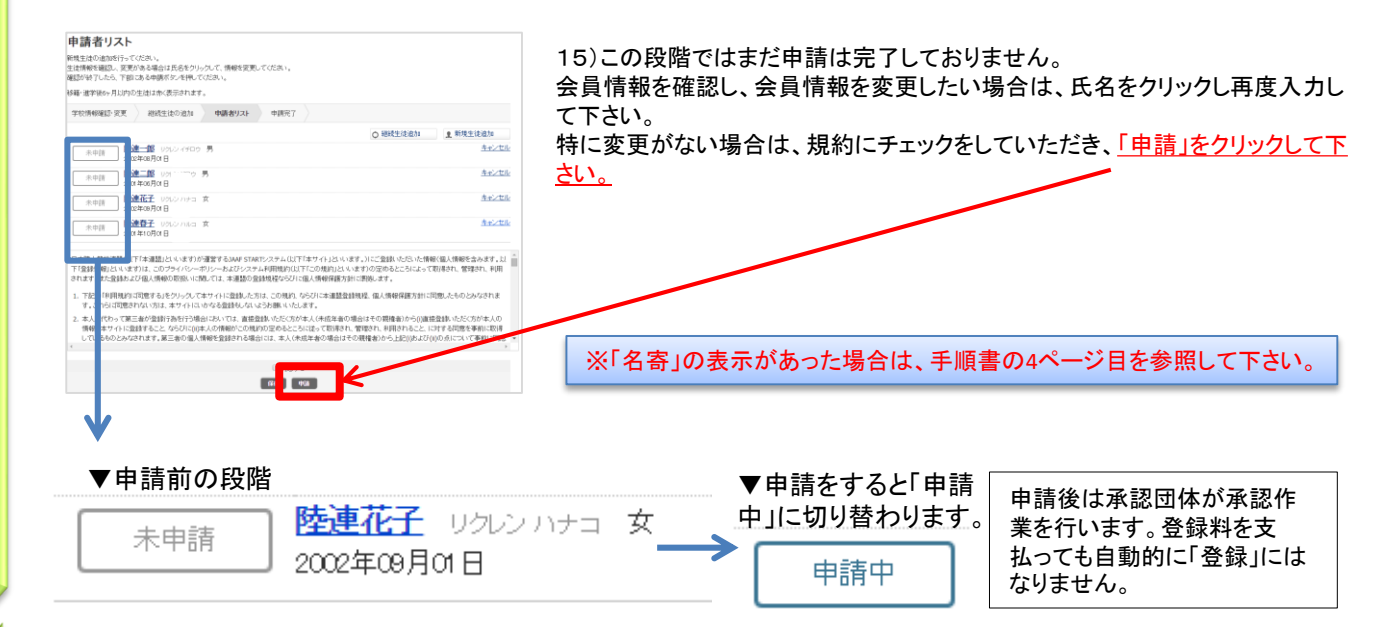

## ■日本陸連会員登録の「申請」が完了しました。

16)申請を証明する<u>「登録申込書」を発行します。</u>所属都道府県陸協への提出や、団体での管理用などにご利用下さい。 また、入金コードも記載されています。

| 申請者リスト                                                                                                    |         |        |      | $\searrow$ |  |  |  |  |
|----------------------------------------------------------------------------------------------------|---------|--------|------|------------|--|--|--|--|
| 学校情報確認·変更                                                                                                    | 継続生徒の追加 | 申請者リスト | 申請完了 |            |  |  |  |  |
| 生徒登録の申請が完了しました。<br>右の生徒登録申請証明書には、入金コード等必要な情報が記載されておりますので、保存・印刷簿により大切に保管をしてくだされ<br>生徒の登録完了は、入金等手続きの確認後どなります。引き続き登録料のお支払い手続きをお願いいたします。 |         |        |      |            |  |  |  |  |

※申請の状況確認はホーム 画面へ戻り、「③登録状況を 確認する」からでもご確認頂 けます。

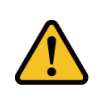

以降、追加で申請する場合は、ホーム画面の「②続きから申請する」をク リックし、申請者リスト画面の「継続会員」、「新規会員」から同様に情 報入力・追加の上、申請を行って下さい。

新規会員の追加

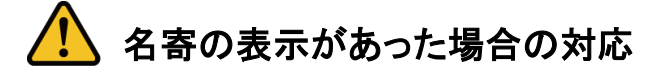

会員情報入力時に「名寄」が表示された場合、ボタンをクリックして該当会員の名寄せ内容を確認します。 該当する内容を選択してから、申請者リストへ追加して下さい。

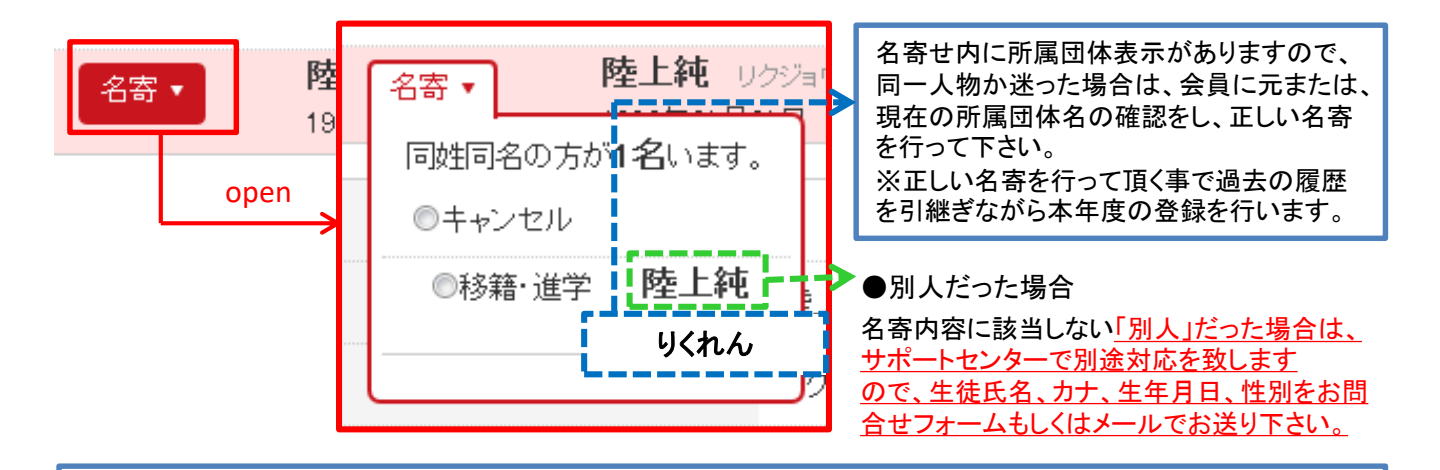

## ■名寄せの種類

### 【移籍・進学】が表示される場合

・昨年度はA団体で登録していたが、今年はB団体(別団体)で申請する場合 ・今年すでに登録済だったA団体を退会し、新たにB団体(別団体)で申請する場合

### 【二重】が表示される場合

・会員が今年すでに学校(中学/高校/定通学校)で登録済、もしくは申請中である場合

・その場合、所属学校名が表示されますので、正しいかご確認の上、名寄せをして下さい。

### 【継続】が表示される場合

・昨年に続き同団体で申請する場合(但し、「継続会員-覧」から選択して申請者リストへ追加した場合は表示されません。)

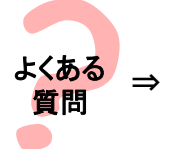

昨年も会員登録しており、今年は氏名が変わりました。この場合はどうしたらいいの? 昨年の旧氏名で名寄せし、申請者リストへ追加して下さい。その後、申請者リスト上で氏名 を変更して申請して下さい。そうする事で、昨年までの履歴を引継ぎ申請する事ができます。

お問合せ先について

団体コード、登録番号、承認までのお時間、登録費の納入先・方法に関するご質問は、 所属県の承認団体ご担当者様までお問合わせ下さい。

上記内容はサポートセンターではお答え出来かねますのでご了承下さい。

<u>システムの操作に関するお問合せは</u> 日本陸連会員登録 サポートセンターまで

問合せフォーム <u>https://start.jaaf.or.jp/support/</u> または、E-Mail <u>support@start.jaaf.or.jp</u> 電話:03-5459-3841(平日10~17時まで 3/1~7月末まで)